## 透過FDM從Snort 2升級到Snort 3

| 目錄          |  |  |
|-------------|--|--|
| <u>簡介</u>   |  |  |
| <u>必要條件</u> |  |  |
| <u>需求</u>   |  |  |
| <u>採用元件</u> |  |  |
| <u>背景資訊</u> |  |  |
| <u>設定</u>   |  |  |
| <u>組態</u>   |  |  |
| <u>驗證</u>   |  |  |
| <u>疑難排解</u> |  |  |
| <u>相關資訊</u> |  |  |

## 簡介

本檔案介紹如何在Firepower裝置管理員(FDM)中從snort 2升級到Snort 3版本。

## 必要條件

思科建議您瞭解以下主題:

- Firepower Threat Defense (FTD)
- Firepower裝置管理器(FDM)
- Snort<sub>o</sub>

需求

確保滿足以下要求:

- 訪問Firepower裝置管理器。
- FDM的管理許可權。
- FTD必須至少為6.7版才能使用snort 3。

#### 採用元件

本文中的資訊係根據以下軟體和硬體版本:

• FTD 7.2.7

本文中的資訊是根據特定實驗室環境內的裝置所建立。文中使用到的所有裝置皆從已清除(預設))的組態來啟動。如果您的網路運作中,請確保您瞭解任何指令可能造成的影響。

## 背景資訊

Firepower裝置管理器(FDM)的6.7版本中增加了snort 3功能。Snort 3.0旨在解決以下挑戰:

- 減少記憶體和CPU使用量。
- 提高HTTP檢查效率。
- 更快的配置載入和Snort重新啟動。
- 更佳的可程式設計性,加快功能增加速度。

設定

#### 組態

1. 登入Firepower裝置管理器。

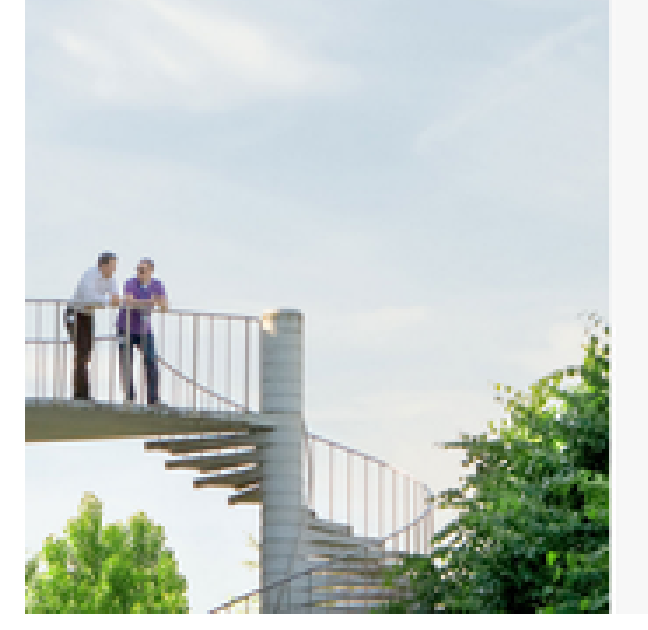

| cisco SECURE                         |
|--------------------------------------|
| Cisco Secure Firewall Device Manager |
| Usemane                              |
|                                      |
| •                                    |
| 600 H                                |

2. 導航到裝置>更新>檢視配置。

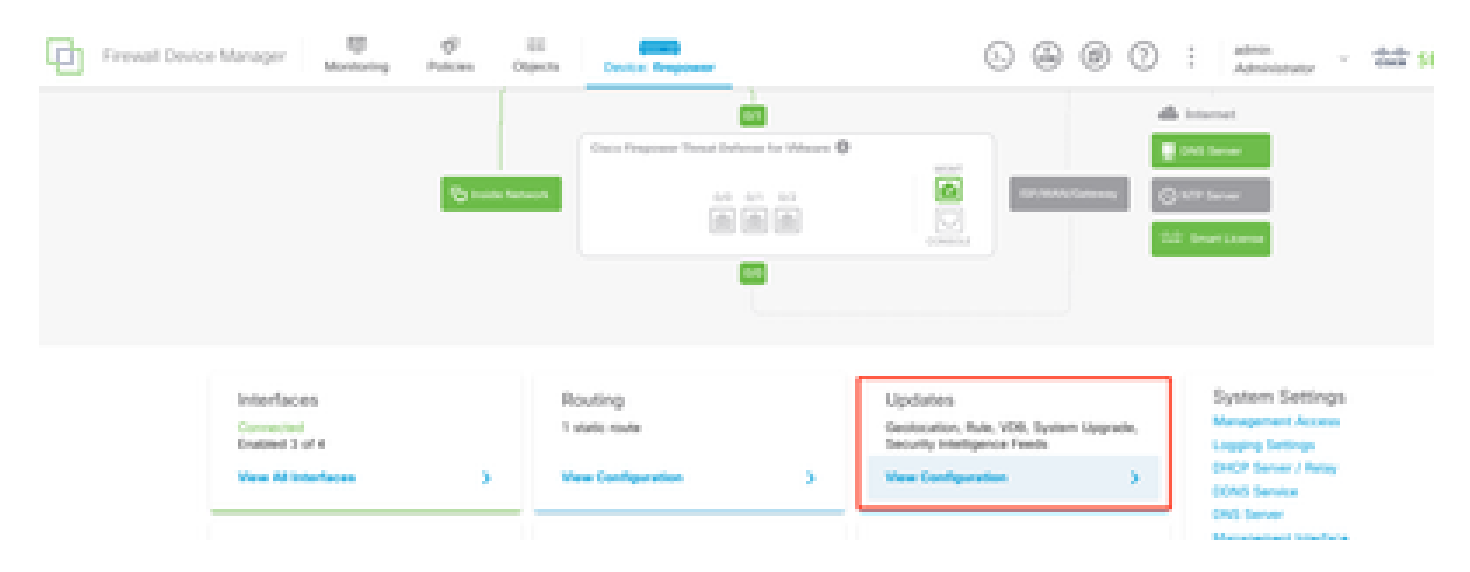

#### 3. 在intrusion rules部分中,按一下upgrade to snort 3。

| Intrusion Rule 2022-01-06-0<br>Latest Update on 14 Oct 2024 | 01-vrt                                                                                                    |
|-------------------------------------------------------------|----------------------------------------------------------------------------------------------------|
| Configure<br>Set recurring updates                          | Snort<br>Inspection Engine: 2.9.20-6102 Upgrade to 3.0<br>Snort is the main inspection engine in Secure Firewall<br>Threat Defense. It is used for intrusion and file policy<br>analysis, SSL decryption, and layer 7 inspection.<br>See more V |
| 4. 在確認選擇的警告消息上,選擇獲<br>————————————————————                  | 取最新入侵規則包的選項,然後按一下Yes。                                                                                                    |
| Enable Snort 3.0                                            | @ ×                                                                                                    |
| Switching Sport version                                     | os requires an automatic deployment to complete the                                                                                                    |

process. Because Snort must be stopped so that the new version can be started, there will be a momentary traffic loss.
 The switch can take up to one hour to complete. During the switch, the device manager might become unresponsive. We recommend that you start the switch at a time you will not need to use the device manager.

| the switch at a time you will not need to use the device manager.            |    |     |  |  |
|------------------------------------------------------------------------------|----|-----|--|--|
| Get latest intrusion rules (1)<br>Are you sure you want to enable Snort 3.0? |    |     |  |  |
|                                                                              | NO | YES |  |  |

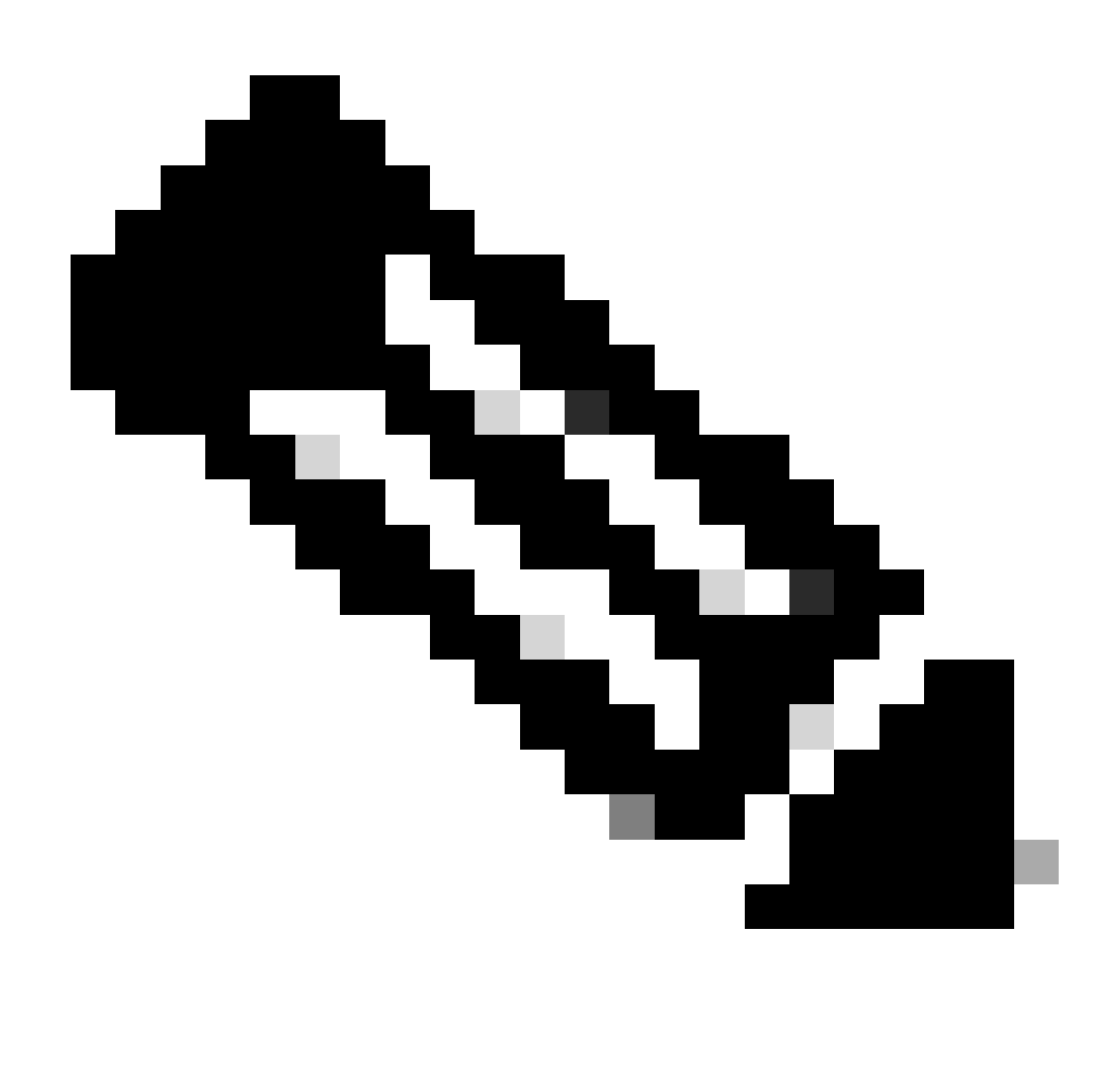

注意:系統僅下載活動Snort版本的軟體套件,因此您安裝用於切換目標的Snort版本的最新 軟體套件的可能性不大。必須等到切換版本的任務完成,才能編輯入侵策略。

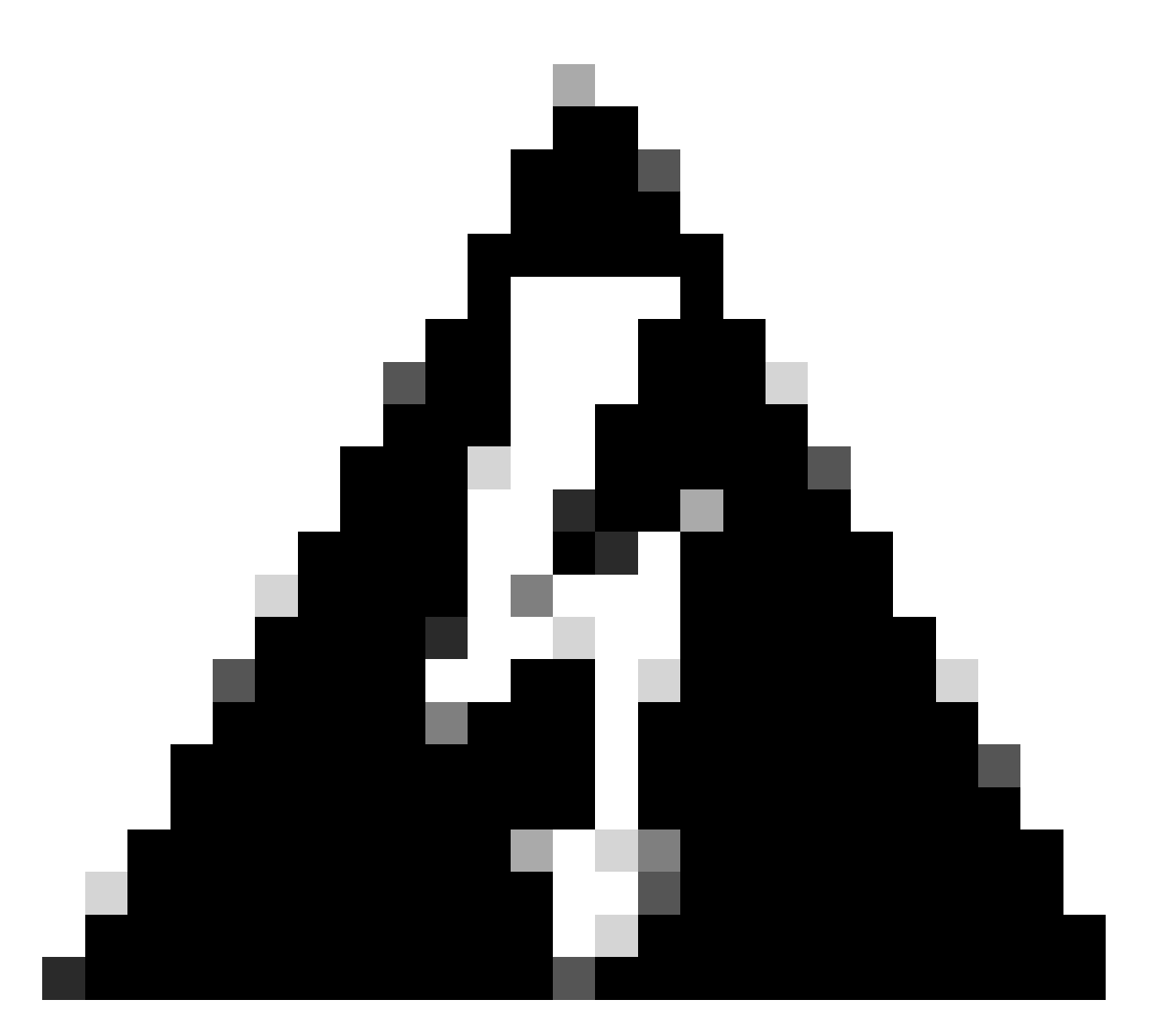

警告:交換snort版本會導致瞬時流量丟失。

#### 5. 您必須在作業清單中確認已開始升級。

| Task List                       |                         |          |                                                                       | • ×          |
|---------------------------------|-------------------------|----------|-----------------------------------------------------------------------|--------------|
| 18 total 1 running 13 completed | 4 failures              |          | Delete all fi                                                         | nished tasks |
| Name                            | Start Time              | End Time | Status                                                                | Actions      |
| Snort Version Change 2 to 3     | 14 Oct 2024<br>12:41 PM |          | <ul> <li>Snort 3 Package</li> <li>Downloading in progress.</li> </ul> |              |

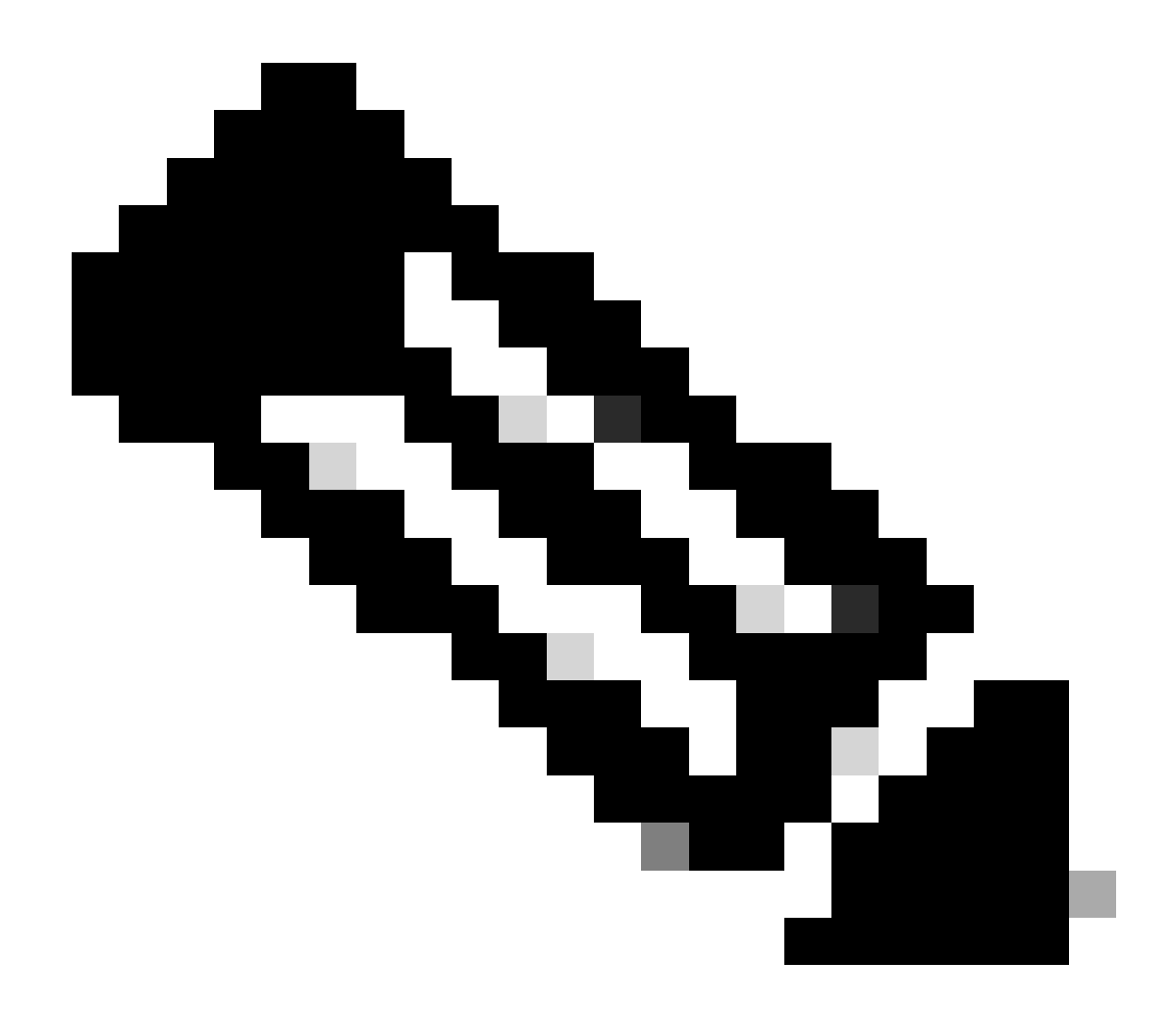

附註:工作清單位於建置圖示旁的導覽列中。

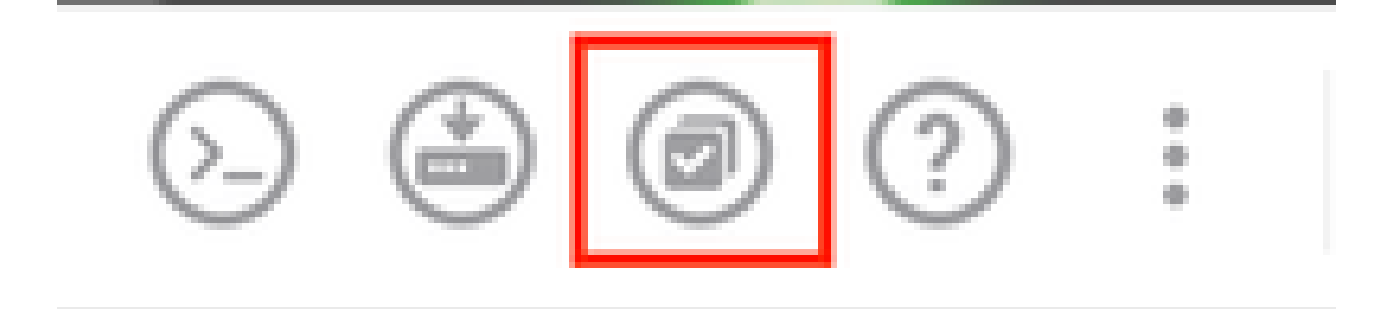

## 驗證

「檢測引擎」部分顯示Snort的當前版本為Snort 3。

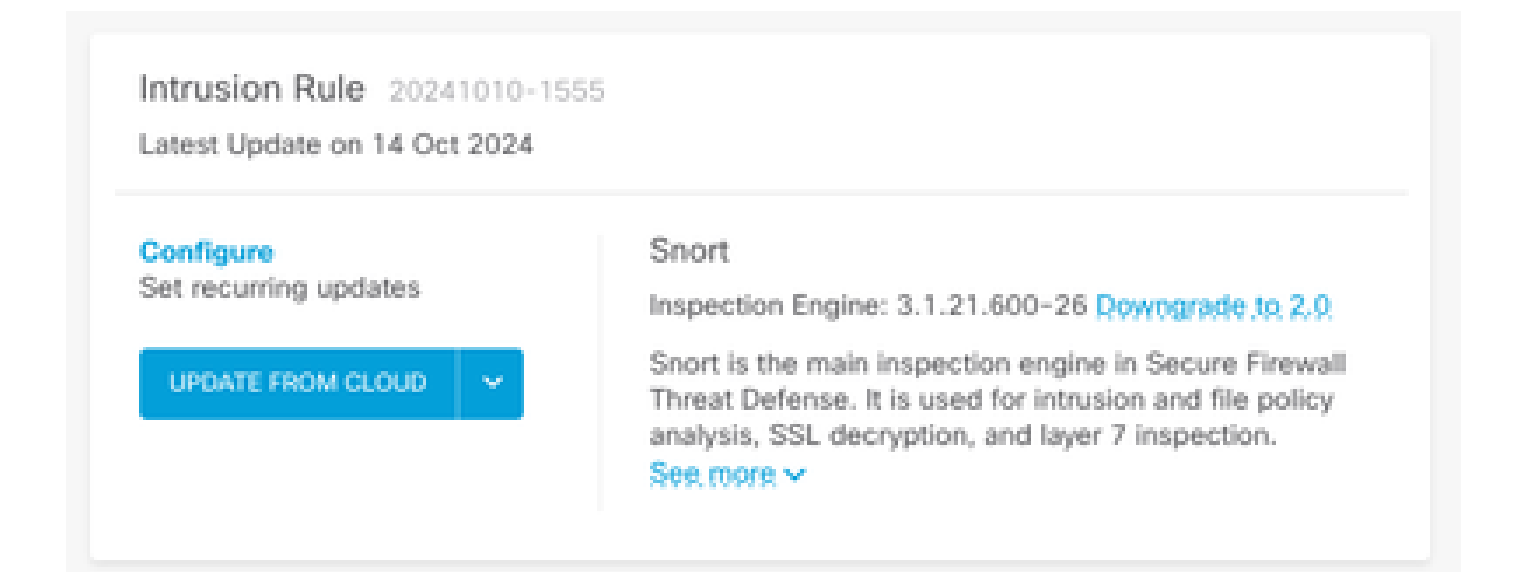

#### 最後,在工作清單中,確保已成功完成並部署對snort 3的更改。

| Tas          | k List                                        |                         |                         |                                                                                                    | • ×          |
|--------------|-----------------------------------------------|-------------------------|-------------------------|----------------------------------------------------------------------------------------------------|--------------|
| 2 1          | otal 0 running 2 completed                    | 0 failures              |                         | Delete all fir                                                                                         | nished tasks |
| Nam          | 0                                             | Start Time              | End Time                | Status                                                                                                 | Actions      |
| Auto<br>togg | matic Deployment - Snort version<br>le 2 to 3 | 14 Oct 2024<br>12:46 PM | 14 Oct 2024<br>12:47 PM | Deployment Task:<br>'Automatic Deployment -<br>Snort version toggle 2 to 3'<br>Completed in 1m 29.800s | 0            |
| Snor         | t Version Change 2 to 3                       | 14 Oct 2024<br>12:41 PM | 14 Oct 2024<br>12:46 PM | Successfully switched to<br>Snort version 3 with rule<br>package updated.                              |              |

### 疑難排解

如果在升級期間遇到問題,請考慮以下步驟:

• 確認您的FTD版本與Snort 3相容。

有關其他詳細資訊,請檢視<u>Cisco安全防火牆威脅防禦相容性指南</u>

• 導航到裝置頁籤,然後點選請求建立檔案,收集FDM上的故障排除檔案。收集後,使用 TAC開啟案件並上傳檔案至案件以尋求進一步協助。

# Troubleshoot

No files created yet

REQUEST FILE TO BE CREATED

相關資訊

- <u>Snort 3採用</u>
- <u>Snort檔案</u>
- 思科安全防火牆裝置管理器配置指南7.2版

#### 關於此翻譯

思科已使用電腦和人工技術翻譯本文件,讓全世界的使用者能夠以自己的語言理解支援內容。請注 意,即使是最佳機器翻譯,也不如專業譯者翻譯的內容準確。Cisco Systems, Inc. 對這些翻譯的準 確度概不負責,並建議一律查看原始英文文件(提供連結)。